#### SOP for Demand creation, Set off & Temp ID creation (DRC-07)- Assessment and Adjudication

#### **Introduction**

DRC-07 is the summary of all orders. Every order which ultimately ends up in demand creation, liability is created through DRC-07. By submitting DRC-07 to GSTN, liability against the tax payer will be created in part B {other than return related liability} of the Liability Ledger. The same can be viewed from the GST back end by verifying the "other than return liability" of the tax payer in the liability ledger. Demand can be created through the demand creation link provided in the GSTR3A notice module and 'belated filing of returns' module. In all other cases demand can be created in the sub module 'demand and Recovery' of the adjudication module. The officer has to be followed the manual process flow which requires demand creation subsequent to the final order.

In the case of assessment of URPs, officer has to create a temporary ID/suo motu registration prior to demand creation since, demand can only be created against a registered person in GST. By creating a Temp ID, a cash ledger and liability ledger will be created in the common portal for demand creation and subsequent set off of liability by depositing cash in the cash ledger.

### DRC-07 Form

A new DRC-07 can be created by clicking on the **Create New** button in the Demand and Recovery module.

| Name          | Description            | Remarks                       |
|---------------|------------------------|-------------------------------|
| GSTIN/Temp ID | GSTN/Temporary ID      | Mandatory for creation of     |
|               |                        | DRC-07. The GSTIN must be     |
|               |                        | registered under Kerala SGST  |
|               |                        | Act. For all others, click on |
|               |                        | "Generate Temp Id" to         |
|               |                        | generate a temporary Id using |
|               |                        | the Suo motu registration     |
|               |                        | form.                         |
| Legal Name    | Legal Name of business | Non-editable. For GSTIN       |
|               |                        | registered under the Kerala   |
|               |                        | SGST act, the same shall be   |
|               |                        | auto populated. For temporary |
|               |                        | registration, it will be a    |
|               |                        | combination of first, middle  |
|               |                        | and last name from Suo motu   |
|               |                        | Registration.                 |

| Trade Name    | Trade Name    | Non-editable. For GSTIN         |
|---------------|---------------|---------------------------------|
|               |               | registered under the Kerala     |
|               |               | SGST act and having a trade     |
|               |               | name in registration, the same  |
|               |               | shall be auto populated. For    |
|               |               | temporary registration and      |
|               |               | GSTIN registrations without     |
|               |               | trade name, it will be shown as |
|               |               | "NIL"                           |
| Order Details |               |                                 |
| Name          | Description   | Remarks                         |
| Order Type    | Type of order | Mandatory. The order type       |
|               |               | must be selected as Others      |
|               |               | (default)                       |

| Order Date               | Date of issue of order            | Mandatory. The date must be      |
|--------------------------|-----------------------------------|----------------------------------|
|                          |                                   | less than or equal to current    |
|                          |                                   | date                             |
| Financial Year           | Financial Year on which the order | Auto filled and disabled         |
|                          | was issued                        |                                  |
| Order Number             | Order number of assessment order  | Mandatory. The order number      |
|                          |                                   | is a 20-character ID, which will |
|                          |                                   | be auto generated.               |
|                          |                                   |                                  |
| Due Date                 | Due date for payment of tax,      | Mandatory. Due date must be      |
|                          | interest, cess and penalty        | with 90 days from the order      |
|                          |                                   | date                             |
| Notice Reference Number  | Reference number of notice        | Optional                         |
|                          |                                   |                                  |
| Notice Issue Date        | Date of issue of notice           | Optional                         |
| Preamble                 | Preamble                          | Ignore                           |
| Introduction             | Introduction                      | Ignore                           |
| Submission made by       | Submission made by notice         | Ignore                           |
| notice                   |                                   |                                  |
| Offences made/alleged to | Offences made/alleged to have     | Ignore                           |
| have been made           | been made                         |                                  |

| Discussion and Finding | Conclusion                              | Ignore                        |
|------------------------|-----------------------------------------|-------------------------------|
| Issue                  | Type Issues involved                    | Mandatory. Select "If Others  |
|                        |                                         | Please Specify".              |
| Others(Specify)        | Description of issues                   | Optional. Description of      |
|                        |                                         | issues may be provided.       |
|                        |                                         |                               |
| Address Details        |                                         |                               |
| Name                   | Description                             | Remarks                       |
| Door number            | Door number                             | Mandatory. House number       |
|                        |                                         | may be provided.              |
| Floor Number           | Floor Number                            | Optional                      |
| Building Number        | Building Number                         | Optional                      |
| Building Name          | Building Name                           | Optional                      |
| Street                 | Street Name                             | Mandatory                     |
| Area                   | Area Name                               | Optional                      |
| City                   | City Name                               | Mandatory                     |
| Pin Code               | Pin Code                                | Mandatory                     |
| State                  | State name                              | Mandatory                     |
| District               | District Name                           | Mandatory                     |
| Demand Details         |                                         |                               |
| Note: -                |                                         |                               |
| 1) Multiple demand of  | details may be added for different acts | , tax rates and POS           |
| 2) For SGST/CGST act   | , the act and tax rate combination mus  | t be unique                   |
| 3) For IGST act, the a | ct, tax rate and POS combination must   | be unique                     |
| Name                   | Description                             | Remarks                       |
| Act                    | GST Act                                 | Mandatory. Select             |
|                        |                                         | SGST/CGST/IGST/CESS           |
| Tax Rate               | Tax rate according to the act           | Mandatory. Select from the    |
|                        | selected                                | available tax rates for       |
|                        |                                         | SGST/CGST/IGST. For CESS, the |
|                        |                                         | tax rate can be any number    |
|                        |                                         | between 0 and 99.99           |
| Turnover               | Turnover under the selected act         | Mandatory. Whole number (13   |
|                        | and tax rate.                           | digits allowed)               |

| POS                                                                                                    | Place of Supply                                                                                                    | Mandatory. For SGST/CGST,                                                                                                    |
|----------------------------------------------------------------------------------------------------|----------------------------------------------------------------------------------------------------|----------------------------------------------------------------------------------------------------|
|                                                                                                    |                                                                                                    | the value shall be "Kerala". For                                                                                                    |
|                                                                                                    |                                                                                                    | IGST, POS must be selected                                                                                                    |
|                                                                                                    |                                                                                                    | from the dropdown.                                                                                                    |
| Тах                                                                                                    | Tax component                                                                                                    | Auto-calculated with formula                                                                                                    |
|                                                                                                    |                                                                                                    | (Tax Rate x Turnover) / 100                                                                                                    |
|                                                                                                    |                                                                                                    | and round half up to the                                                                                                    |
|                                                                                                    |                                                                                                    | nearest whole number                                                                                                    |
| Interest                                                                                                    | Interest Component                                                                                                    | Optional. Default is zero.                                                                                                    |
| Penalty                                                                                                    | Penalty Component                                                                                                    | Optional. Default is zero.                                                                                                    |
| Cess                                                                                                    | Cess component                                                                                                    | Optional. Default is zero                                                                                                    |
| Others                                                                                                    | Others Component                                                                                                    | Optional. Default is zero.                                                                                                    |
| Total                                                                                                    | Total                                                                                                    | Auto-calculated with formula                                                                                                    |
|                                                                                                    |                                                                                                    | Tax + Interest + Penalty +cess                                                                                                    |
|                                                                                                    |                                                                                                    | +Others                                                                                                    |
| Tax Period                                                                                                    |                                                                                                    |                                                                                                    |
| Name                                                                                                    | Description                                                                                                    | Remarks                                                                                                    |
| From month                                                                                                    | Tax period from month                                                                                                    | Mandatory. Auto selected to                                                                                                    |
|                                                                                                    |                                                                                                    | the month of order date                                                                                                    |
|                                                                                                    |                                                                                                    |                                                                                                    |
| From year                                                                                                    | Tax period from year                                                                                                    | Mandatory. Auto selected to                                                                                                    |
| From year                                                                                                    | Tax period from year                                                                                                    | Mandatory. Auto selected to<br>the year of order date                                                                                                    |
| From year<br>To month                                                                                                    | Tax period from year<br>Tax period to month                                                                                                    | Mandatory. Auto selected to<br>the year of order date<br>Mandatory. Auto selected to                                                                                                    |
| From year<br>To month                                                                                                    | Tax period from year<br>Tax period to month                                                                                                    | Mandatory. Auto selected to         the year of order date         Mandatory. Auto selected to         the month of order date                                                                                                    |
| From year<br>To month<br>To year                                                                                                    | Tax period from year Tax period to month Tax period to year                                                                                                    | Mandatory. Auto selected to         the year of order date         Mandatory. Auto selected to         the month of order date         Mandatory. Auto selected to         the month of order date                                                                                                    |
| From year<br>To month<br>To year                                                                                                    | Tax period from year Tax period to month Tax period to year                                                                                                    | Mandatory. Auto selected to         the year of order date         Mandatory. Auto selected to         the month of order date         Mandatory. Auto selected to         the year of order date         Mandatory. Auto selected to         the year of order date                                                                                                    |
| From year<br>To month<br>To year<br>Description of Goods                                                                                           | Tax period from year         Tax period to month         Tax period to year                                                                                                    | Mandatory. Auto selected to         the year of order date         Mandatory. Auto selected to         the month of order date         Mandatory. Auto selected to         the year of order date         Mandatory. Auto selected to         the year of order date                                                                                                    |
| From year<br>To month<br>To year<br>Description of Goods<br>Name                                                                                   | Tax period from year         Tax period to month         Tax period to year         Description                                                                                                    | Mandatory. Auto selected to         the year of order date         Mandatory. Auto selected to         the month of order date         Mandatory. Auto selected to         the year of order date         Mandatory. Auto selected to         the year of order date         Mandatory. Auto selected to         the year of order date         Remarks                                     |
| From year<br>To month<br>To year<br>Description of Goods<br>Name<br>HSN                                                                            | Tax period from year         Tax period to month         Tax period to year         Description         HSN code of goods                                                                                                    | Mandatory. Auto selected to         the year of order date         Mandatory. Auto selected to         the month of order date         Mandatory. Auto selected to         the year of order date         Mandatory. Auto selected to         the year of order date         Remarks         Optional.                                                                                      |
| From year To month To year Description of Goods HSN Description                                                                                    | Tax period from year         Tax period to month         Tax period to year         Tax period to year         Description         HSN code of goods         Description of goods                                                                                     | Mandatory. Auto selected to         the year of order date         Mandatory. Auto selected to         the month of order date         Mandatory. Auto selected to         the year of order date         Mandatory. Auto selected to         the year of order date         Remarks         Optional.                                                                                      |
| From year To month To year Description of Goods HSN Description Description                                                                        | Tax period from year         Tax period to month         Tax period to year         Tax period to year         Description         HSN code of goods         Description of goods                                                                                     | Mandatory. Auto selected to         the year of order date         Mandatory. Auto selected to         the month of order date         Mandatory. Auto selected to         the year of order date         Mandatory. Auto selected to         the year of order date         Mandatory. Auto selected to         the year of order date         Remarks         Optional.                   |
| From year To month To year Description of Goods Name HSN Description Description of Services SAC                                                   | Tax period from year         Tax period to month         Tax period to year         Tax period to year         Description         HSN code of goods         Description of goods         SAC code of service                                                         | Internetion of order date         Mandatory. Auto selected to         the year of order date         Mandatory. Auto selected to         the month of order date         Mandatory. Auto selected to         the year of order date         Mandatory. Auto selected to         the year of order date         Remarks         Optional.         Optional                                   |
| From year To month To year To year Description of Goods Name HSN Description of Services SAC Description                                           | Tax period from year         Tax period to month         Tax period to year         Tax period to year         Description         HSN code of goods         Description of goods         SAC code of service         Description of service                          | Internetion of order date         Mandatory. Auto selected to         the year of order date         Mandatory. Auto selected to         the month of order date         Mandatory. Auto selected to         the year of order date         Mandatory. Auto selected to         the year of order date         Remarks         Optional.         Optional         Optional                  |
| From year To month To year To year Description of Goods Name HSN Description of Services SAC Description Description Description                   | Tax period from year         Tax period to month         Tax period to year         Tax period to year         Description         HSN code of goods         Description of goods         SAC code of service         Description of service                          | Internetion or order date         Mandatory. Auto selected to         the year of order date         Mandatory. Auto selected to         the month of order date         Mandatory. Auto selected to         the year of order date         Mandatory. Auto selected to         the year of order date         Remarks         Optional.         Optional         Optional                  |
| From year To month To year To year Description of Goods Name HSN Description of Services SAC Description Description Document Upload Document Type | Tax period from year         Tax period to month         Tax period to year         Tax period to year         Description         HSN code of goods         Description of goods         SAC code of service         Description of service         Type of document | Mandatory. Auto selected to         the year of order date         Mandatory. Auto selected to         the month of order date         Mandatory. Auto selected to         the year of order date         Mandatory. Auto selected to         the year of order date         Remarks         Optional.         Optional         Optional         Mandatory. "Demand and                     |
| From year To month To year To year Description of Goods Name HSN Description of Services SAC Description Document Upload Document Type             | Tax period from year         Tax period to month         Tax period to year         Tax period to year         Description         HSN code of goods         Description of goods         SAC code of service         Description of service         Type of document | Mandatory. Auto selected to         the year of order date         Mandatory. Auto selected to         the month of order date         Mandatory. Auto selected to         the year of order date         Mandatory. Auto selected to         the year of order date         Qptional.         Optional         Optional         Mandatory. "Demand and         Recovery" must be selected. |

| Document Title                                             | Description of the document uploaded                                                  | Mandatory. e.g. copy of assessment order. |  |  |  |
|------------------------------------------------------------|---------------------------------------------------------------------------------------|-------------------------------------------|--|--|--|
| Browse                                                     | To browse the file for uploading                                                      | The file must be in JPEG/PDF              |  |  |  |
|                                                            |                                                                                       | format with size less than 5              |  |  |  |
|                                                            |                                                                                       | MB                                        |  |  |  |
| Upload                                                     | Upload button                                                                         | Click the upload the file to              |  |  |  |
|                                                            |                                                                                       | GSTN                                      |  |  |  |
| Sign/No sign                                               | For digital signing                                                                   | For digital signing opt "sign"            |  |  |  |
| Sign and Submit                                            | Sign and Submit                                                                       |                                           |  |  |  |
| DRC-07 must be sig                                         | gned using DSC                                                                        |                                           |  |  |  |
| DSC must be regist                                         | <ul> <li>DSC must be registered prior to signing and submittingDRC-07</li> </ul>      |                                           |  |  |  |
| A demand Id will b                                         | A demand Id will be generated after successful submission of DRC-07 and the user will |                                           |  |  |  |
| be redirected back to the list of DRC-07/demands generated |                                                                                       |                                           |  |  |  |

# Suo motu Registration Form

The Suo motu registration form is displayed when the officer clicks on <u>Generate Temporary Id</u> link during creation of DRC-07.

| Basic Details                 |                                |           |  |  |
|-------------------------------|--------------------------------|-----------|--|--|
| Name                          | Description                    | Remarks   |  |  |
| Case No.                      | Auto generated                 | Mandatory |  |  |
|                               |                                |           |  |  |
|                               |                                |           |  |  |
| Date                          | Date of suo-motu registration/ | Mandatory |  |  |
|                               | Temp-ID creation               |           |  |  |
|                               |                                |           |  |  |
| Brief description of the case | Brief description of the case  | Mandatory |  |  |
|                               |                                |           |  |  |
|                               |                                |           |  |  |
| Person Details                |                                |           |  |  |
| Name                          | Description                    | Remarks   |  |  |
| First Name                    | First Name                     | Mandatory |  |  |
| Middle Name                   | Middle Name                    | Optional  |  |  |
| Last Name                     | Last Name                      | Optional  |  |  |
| Father's First Name           | Father's First Name            | Mandatory |  |  |
| Father's Middle Name          | Father's Middle Name           | Optional  |  |  |
| Father's Last Name            | Father's Last Name             | Optional  |  |  |
| Gender                        | Gender                         | Mandatory |  |  |
| Date of Birth                 | Date of Birth                  | Mandatory |  |  |
| Address Details               | ·                              | ·         |  |  |
| Name                          | Description                    | Remarks   |  |  |
| Building /Flat No             | Building /Flat No              | Mandatory |  |  |
| Floor No                      | Floor No                       | Optional  |  |  |
| Building Name                 | Building Name                  | Optional  |  |  |
| Road/Street/Lane              | Road/Street/Lane               | Mandatory |  |  |
| Locality                      | Locality                       | Mandatory |  |  |
| State                         | State                          | Mandatory |  |  |
| District                      | District                       | Mandatory |  |  |
| Pin code                      | Pin code                       | Mandatory |  |  |

| Contact Details                             |                                           |                                |
|---------------------------------------------|-------------------------------------------|--------------------------------|
| Name                                        | Description                               | Remarks                        |
| Mobile Number                               | Mobile Number                             | Mandatory. The temporary       |
|                                             |                                           | Id and password for initial    |
|                                             |                                           | login shall be sent to this    |
|                                             |                                           | mobile number                  |
| Email Address                               | Email Address                             | Mandatory. The temporary Id    |
|                                             |                                           | and password for initial login |
|                                             |                                           | shall be sent to this email Id |
| Identification Details                      |                                           | 1                              |
| Name                                        | Description                               | Remarks                        |
| Do you have a PAN                           | Yes or No based on PAN availability       | Mandatory                      |
| number?                                     |                                           |                                |
| PAN                                         | PAN                                       | If Yes is selected above, then |
|                                             |                                           | Mandatory otherwise Optional   |
| Other ID Type                               | Aadhaar No/Voter Id/Passport              | Mandatory if PAN is not        |
|                                             | No/Driving Licence No/Other               | available                      |
| Other Id Card No                            | Card number of Aadhaar No/Voter           | Mandatory if PAN is not        |
|                                             | Id/Passport No/Driving Licence            | available                      |
|                                             | No/Other                                  |                                |
| Other ID Card Name                          | Name as shown in Aadhaar                  | Mandatory if PAN is not        |
|                                             | No/Voter Id/Passport No/Driving           | available                      |
|                                             | Licence No/Other                          |                                |
| Document Upload                             |                                           |                                |
| Mandatory                                   |                                           |                                |
| Seized Document Upload                      |                                           |                                |
| Optional                                    |                                           |                                |
| Sign and Submit                             |                                           |                                |
| Suo motu registra                           | ation form must be signed using DSC       |                                |
| <ul> <li>DSC must be registered.</li> </ul> | stered prior to signing and submitting Su | uo motu registration           |
| A temporary Id will be ge                   | nerated after successful submission of S  | uo motu registration form and  |

the user will be redirected back to the list of DRC-07 form along with the temporary Id generated

# User Interface Flow

### Demand and Recovery menu

Click on Demand and Recovery menu in the adjudication module.

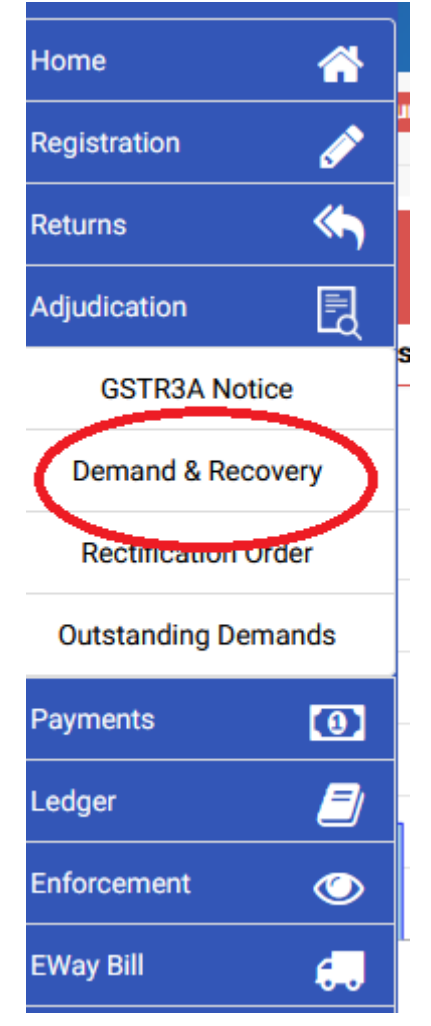

#### DRC-07 List View

The demand and Recovery module will be shows the list of DRC-07 drafted or submitted. The draft DRC-07 records shall have the status **Draft**. The DRC-07 submitted to GSTN will have a demand Id created and the status can be Open, Partial Setoff, Full Set off.

- a. Open: Demand is created and no set off is attempted
- b. Partial Setoff: Demand was partially set off using available cash and credit.
- c. Full Set off: Demand was fully set off and no liability is pending against the demand

| Demar                                       | nd and Recov                  | ery |                 |                         |              |              |          |
|---------------------------------------------|-------------------------------|-----|-----------------|-------------------------|--------------|--------------|----------|
| Create ne                                   | Create new                    |     |                 |                         |              |              |          |
| Show                                        | <ul> <li>✓ entries</li> </ul> |     |                 |                         |              | Search:      |          |
| ID ↓₹                                       | Demand ID                     | 11  | GSTIN/Temp Id   | Legal Name 👫            | Trade Name 👫 | Created Date | Status 💵 |
| 506                                         |                               |     | 32AKVPA4411G2ZI | KURIAKOSE VARGHESE ARUN | Nil          | 24-06-018    | Draft    |
| 505                                         |                               |     | 32AKVPA4411G2ZI | KURIAKOSE VARGHESE ARUN | Nil          | 24-06-018    | Draft    |
| 504                                         | ZA3206180000263               |     | 32AKVPA4411G2ZI | KURIAKOSE VARGHESE ARUN | Nil          | 23-06-018    | Open     |
| 501                                         | ZA3206180000271               |     | 32AKVPA4411G2ZI | KURIAKOSE VARGHESE ARUN | Nil          | 23-06-018    | Open     |
| 500                                         | ZA320618000028Z               |     | 32AKVPA4411G2ZI | KURIAKOSE VARGHESE ARUN | Nil          | 23-06-018    | Open     |
| 496                                         |                               |     | 32AKVPA4411G2ZI | KURIAKOSE VARGHESE ARUN | Nil          | 23-06-018    | Draft    |
| Showing 1 to 6 of 6 entries Previous 1 Next |                               |     |                 |                         |              |              |          |

## Create new DRC-07

Click on the Create New button to create a new DRC-07

# Demand and Recovery

| Crea | ate ne |                               |   |               |    |
|------|--------|-------------------------------|---|---------------|----|
| Show |        | <ul> <li>✓ entries</li> </ul> |   |               |    |
| ID   | 1F     | Demand ID                     | ł | GSTIN/Temp Id | 11 |

Provide a GSTN for which DRC-07 must be created. Click on **Search** button. If the person does not have a GSTIN registration, a temporary Id may be generated by clicking the **Generate Temp Id** link (See <u>Suo motu registration</u>).

| GSTIN / Temp Id : | 32AKVPA4411G2ZI | ٩ | Search | Generate Temp l |
|-------------------|-----------------|---|--------|-----------------|
|                   |                 |   |        |                 |

The Legal name and trade name will be displayed. Click on Save and Continue.

|              | FORM GST DRC07                               |
|--------------|----------------------------------------------|
| Main Details |                                              |
|              | Basic Details                                |
|              | GSTIN / Temp Id                              |
|              | 32AABCK2217K1ZW                              |
|              | Legal Name                                   |
|              | BRAHMOS AEROSPACE THIRUVANANTHAPURAM LIMITED |
|              | Trade Name                                   |
|              | BRAHMOS AEROSPACE THIRUVANANTHAPURAM LTD     |
|              | Approving Authority                          |
|              | STATE                                        |
|              |                                              |
|              | Save & Continue                              |

The **Order Details** form will be opened as shown.

|                          |                         | FORM GST DRC07            |                                           |
|--------------------------|-------------------------|---------------------------|-------------------------------------------|
| Main Details Order [     | Details                 |                           |                                           |
| Order Type *             | Order Date *            | Preamble                  | Introduction                              |
| Others                   | ×                       |                           |                                           |
| Financial Year *         | Order Number *          |                           | н.                                        |
|                          |                         | Submission made by notice | Offences made / alleged to have been made |
| Due Date *               | Notice reference number |                           |                                           |
|                          |                         |                           |                                           |
| Notice Issue Date        |                         | Discussion and Finding    | Conclusion                                |
|                          |                         |                           |                                           |
|                          |                         |                           | i                                         |
|                          |                         |                           |                                           |
| ssues                    |                         |                           |                                           |
| voiveu                   |                         |                           |                                           |
| sue *                    | Other                   | s(Specify)                |                                           |
| If Others Please Specify | y 🔪                     |                           |                                           |
|                          |                         |                           |                                           |
|                          |                         |                           | SAVE & CONTIN                             |

Fill in the **Order Details** and click on **Save and Continue** button. In the 'issue' field you can select the issues from the drop down provided. If you select the option 'others', then you have to specify the issue briefly in the column provided for the same.

|                            | F                              | ORM GST DRC07                     |                   |                           |
|----------------------------|--------------------------------|-----------------------------------|-------------------|---------------------------|
| Main Details Order Details | Address Details Demand Details | Tax Period Goods/Services Details | - Document Upload | Sign & Submit             |
| Order Type *               | Order Date *                   | Preamble                          | Introduction      |                           |
| Others 🗸                   | 24-06-2018                     |                                   |                   |                           |
| Financial Year *           | Order Number *                 |                                   |                   |                           |
| 2018-2019                  | 32THI1002MOV18190104           | Submission made by notice         | Offences made     | alleged to have been made |
| Due Date *                 | Notice reference number        |                                   |                   |                           |
| 30-06-2018                 | 2018060002                     |                                   |                   |                           |
| Notice Issue Date          |                                | Discussion and Finding            | Conclusion        |                           |
| 18-06-2018                 |                                |                                   |                   |                           |
|                            |                                |                                   |                   |                           |
|                            |                                |                                   |                   |                           |
|                            |                                |                                   |                   |                           |
| volved                     |                                |                                   |                   |                           |
| NIG *                      | Others/Specif                  | w)                                |                   |                           |
| If Others Please Specify   | Vehicle inspecti               | ection                            |                   |                           |
|                            |                                |                                   |                   |                           |
|                            |                                |                                   |                   |                           |
|                            |                                |                                   |                   |                           |

When you click the save & continue button, a confirmation box will appear to confirm whether you have manually issued the order. You continue the process of demand creation by clicking the 'confirm' button.

|                            |                   | FORM GST DRC07                   |
|----------------------------|-------------------|----------------------------------|
| Main Details Order Details |                   |                                  |
| Purpose *                  | Order Type *      | Preamble                         |
| u/s 73                     | 73                |                                  |
| Order Date *               | Financial Year *  |                                  |
| 15-08-2019                 | 2019-2020         | Submission made by noticee       |
| Order Number *             | Due Date *        |                                  |
| 32THI6694A7319200100       | 30-09-2019        | Please Confirm!                  |
| Notice reference number    | Notice Issue Date | Have you manually issued order ? |
| ABCD                       | 15-07-2019        | CONFIRM CANCEL                   |
|                            |                   |                                  |
|                            |                   |                                  |
|                            |                   |                                  |

On confirmation the order details, the system will navigate to 'address details ' page where you have to enter the address details of the tax payer. Red coloured asterisks glyphs shows the mandatory fields. Fill in the **Address details** and click on **Save and Continue** button.

|                            |                 | FORM GST D                | RC07                   |                                     |                 |
|----------------------------|-----------------|---------------------------|------------------------|-------------------------------------|-----------------|
| Main Details Order Details | Address Details | Demand Details Tax Period | Goods/Services Details | <ul> <li>Document Upload</li> </ul> | Sign & Submit   |
|                            |                 |                           |                        |                                     |                 |
| Door Number * Floor N      | lumber          | Street *                  | A                      | rea                                 |                 |
| TC 6/3433 0                |                 | Sree Kumar Street         |                        | Medicall College                    |                 |
| Building Number            |                 | City *                    | P                      | in Code *                           |                 |
| X1                         |                 | Thiruvananthapuram        |                        | 695011                              |                 |
| Building Name              |                 | State *                   | D                      | istrict *                           |                 |
| New Building               |                 | Kerala                    | ~                      | Thiruvananthapuram                  | ~               |
|                            |                 |                           |                        |                                     |                 |
|                            |                 |                           |                        |                                     | SAVE & CONTINUE |

After entering the address details, it will navigate to '**Demand Details'' where you have to enter the demand details.** Click on '**Add New'** button to add a new demand row. Select Act, Tax Rate and enter the turnover, select POS (Only for IGST/Cess). The tax will be automatically calculated and displayed. Enter penalty amount and the total will be re-calculated. After enteringthe SGST demand details, Click on **Add New** to add the CGST demand details. Like wise you can enter the demand details for multiple rate by using 'ADD NEW' button. If you proceed to click 'save & continue' with out adding the corresponding SGST or CGST demand details apop up will appear 'do you wish to add' by selecting the 'ok' you add the details.

In the case IGST demand only, you have to select the 'place of Supply' from the drop down provided. In all other cases the POS will kerela by default

| Main Deta | ils Order Deta | ils Address De    | etails Demand Deta | ils Tax Period Goo | ds/Services Details | - Document Up | load Sign & Su | ıbmit  |        |        |  |  |
|-----------|----------------|-------------------|--------------------|--------------------|---------------------|---------------|----------------|--------|--------|--------|--|--|
|           |                |                   |                    |                    |                     |               |                |        |        |        |  |  |
| Add New   |                |                   |                    |                    |                     |               |                |        |        |        |  |  |
| Sr.No     | Act            | Tax Rate Turnover |                    | POS                | Tax/Cess            | Interest      | Penalty        | Others | Total  | Action |  |  |
| 1         | SGST ~         | 9 ~               | 1000000            | Kerala ~           | 90000               | 12222         | 90000          | 0      | 192222 | Delete |  |  |
|           |                |                   |                    | Grant Total        | 90000               | 12222         | 90000          | 0      | 192222 |        |  |  |

#### FORM GST DRC07

Save & Continue

•

|             |                 |               |                   | F                 | FORM GST DRC                    | :07                    |                 |        |        |                 |
|-------------|-----------------|---------------|-------------------|-------------------|---------------------------------|------------------------|-----------------|--------|--------|-----------------|
| Main Detail | s Order Details | Address Detai | Is Demand Details | CGST entry for ta | x rate 9% is missing. Do you wi | ument<br>sh to add it? | Upload Sign & S | ubmit  |        |                 |
| Add New     |                 |               |                   |                   | ОК                              | Cancel                 |                 |        |        |                 |
| Sr.No       | Act             | Tax Rate      | Turnover          | POS               | Tax/Cess                        | Interest               | Penalty         | Others | Total  | Action          |
| 1           | SGST 🗸          | 9 ~           | 1000000           | Kerala            | 90000                           | 12222                  | 90000           | 0      | 192222 | Delete          |
|             |                 |               |                   |                   |                                 |                        |                 |        |        |                 |
|             |                 |               |                   |                   |                                 |                        |                 |        |        |                 |
|             |                 |               |                   |                   |                                 |                        |                 |        |        | Save & Continue |

|        |                                                                                                    |             |          |          | FORM GST | DRC07    |         |        |       |            |  |  |  |  |
|--------|----------------------------------------------------------------------------------------------------|-------------|----------|----------|----------|----------|---------|--------|-------|------------|--|--|--|--|
| Main D | sin Details Order Details Address Details Demand Details Tax Period Goods/Services Details - Document Upload Sign & Submit |             |          |          |          |          |         |        |       |            |  |  |  |  |
|        |                                                                                                    |             |          |          |          |          |         |        |       |            |  |  |  |  |
| Add Ne | Add New                                                                                                    |             |          |          |          |          |         |        |       |            |  |  |  |  |
| Sr.No  | Act                                                                                                    | Tax Rate    | Turnover | POS      | Tax/Cess | Interest | Penalty | Others | Total | Action     |  |  |  |  |
| 1      | SGST 🗸                                                                                                    | 9 ~         | 10000    | Kerala   | 900      | 0        | 300     | 0      | 1200  | Delete     |  |  |  |  |
| 2      | CGST 🗸                                                                                                    | 9 ~         | 10000    | Kerala 🗸 | 900      | 0        | 300     | 0      | 1200  | Delete     |  |  |  |  |
|        |                                                                                                    | Grant Total | 20000    |          | 1800     | 0        | 600     | 0      | 2400  |            |  |  |  |  |
|        |                                                                                                    |             |          |          |          |          |         |        |       |            |  |  |  |  |
|        |                                                                                                    |             |          |          |          |          |         |        | SAVE  | & CONTINUE |  |  |  |  |
|        |                                                                                                    |             |          |          |          |          |         |        |       |            |  |  |  |  |
|        |                                                                                                    |             |          |          |          |          |         |        |       |            |  |  |  |  |

In the case of cess, you have to enter the rate of cess if applicable and in all other cases you to provide the rate as zero and enter the cess amount in the field provided.

|           |       |                                                                                                    |     |      |          |  | F           | ORM   | I GST DRC | 07       |         |        |        |        |
|-----------|-------|----------------------------------------------------------------------------------------------------|-----|------|----------|--|-------------|-------|-----------|----------|---------|--------|--------|--------|
| Main Deta | ils O | s Order Details Address Details Demand Details Tax Period Goods/Services Details - Document Upload Sign & Submit |     |      |          |  |             |       |           |          |         |        |        |        |
|           |       |                                                                                                    |     |      |          |  |             |       |           |          |         |        |        |        |
| Add New   |       |                                                                                                    |     |      |          |  |             |       |           |          |         |        |        |        |
| Sr.No     | A     | t                                                                                                    | Tax | Rate | Turnover |  | POS         |       | Tax/Cess  | Interest | Penalty | Others | Total  | Action |
| 1         | SGST  | ~                                                                                                    | 9   | ~    | 1000000  |  | Kerala      | ~     | 90000     | 12222    | 90000   | 0      | 192222 | Delete |
| 1         | CGST  | ~                                                                                                    | 9   | ~    | 1000000  |  | Kerala      | ~     | 90000     | 12222    | 90000   | 0      | 192222 | Delete |
| 3         | IGST  | ~                                                                                                    | 18  | ~    | 300000   |  | Maharashtra | ~     | 54000     | 2555     | 10000   | 0      | 66555  | Delete |
| 4         | CESS  | ~                                                                                                    | 0   |      | 1000000  |  | Kerala      | ~     | 10000     | 100      | 10000   | 0      | 20100  | Delete |
|           |       |                                                                                                    |     |      |          |  | Grant       | Total | 244000    | 27099    | 200000  | 0      | 471099 |        |
|           |       |                                                                                                    |     |      |          |  |             |       |           |          |         |        |        |        |

Save & Continue

Finally, the grand total will be displayed at the bottom. Then Click on **Save and Continue** button.

In the Tax Period tab , the order month and year will be auto populated/ or enter the period details and then Click on **Save and Continue**.

| emand Details             | Tax Period | Goods/Services | s Details <del>-</del> | Document Upload | Sign & Submi |
|---------------------------|------------|----------------|------------------------|-----------------|--------------|
| From month *              |            |                | From year              | r*              |              |
| June                      |            | ~              | 2018                   |                 | ~            |
| fo month *                |            |                | To year *              |                 |              |
| June                      |            | $\sim$         | 2018                   |                 | ~            |
| <b>To month *</b><br>June |            | ~              | To year *<br>2018      |                 |              |

In **Goods Details** form, click on **Add New** to add a new goods entry. You can enter any number of goods details by using the ' add new' button. Click on the Search button to search and select an HSN code matching the description.

## FORM GST DRC07

| ails Order Details | Address Details | Demand Details                  | Tax Period                                    | Goods/Services Details -                                                                          | Document Upload                                                                                    | Sign & Submit                                                                                                    |                                                                                                  |                                                                                                    |
|--------------------|-----------------|---------------------------------|-----------------------------------------------|---------------------------------------------------------------------------------------------------|----------------------------------------------------------------------------------------------------|----------------------------------------------------------------------------------------------------|--------------------------------------------------------------------------------------------------|----------------------------------------------------------------------------------------------------|
| ion of Goods       |                 |                                 |                                               |                                                                                                   |                                                                                                    |                                                                                                    |                                                                                                  |                                                                                                    |
| 1                  |                 |                                 |                                               |                                                                                                   |                                                                                                    |                                                                                                    |                                                                                                  |                                                                                                    |
|                    | HSN             |                                 |                                               |                                                                                                   | Descrip                                                                                            | otion                                                                                                    |                                                                                                  | Action                                                                                                    |
| Pick HSN           | 2               | EARCH                           |                                               |                                                                                                   |                                                                                                    |                                                                                                    |                                                                                                  | Delete                                                                                                    |
|                    |                 |                                 |                                               |                                                                                                   |                                                                                                    |                                                                                                    |                                                                                                  |                                                                                                    |
|                    |                 |                                 |                                               |                                                                                                   |                                                                                                    |                                                                                                    | SAVE 8                                                                                           | CONTINUE                                                                                                    |
|                    | Pick HSN        | Address Details Address Details | Address Details Demand Details Demand Details | iilis Order Detailis Address Detailis Demand Detailis Tax Period on of Goods HSN Pic k HSN SEARCH | Address Details Demand Details Tax Period Goods/Services Details - on of Goods HSN Pick HSN SEARCH | Address Details Address Details Demand Details Tax Period Goods/Services Details - Document Upload on of Goods HSN Pick HSN SEARCH | Address Details Demand Details Tax Period Goods/Services Details • Document Upload Sign & Submit | Normal State     Norman Details     Tax Period     Goods/Services Details -     Document Upload     Sign & Submit       Image: State of Goods     Image: State of Goods / Services Details -     Image: State of Goods / Services Details -     Image: State of Goods / Services Details -       Image: State of Goods     Image: State of Goods / Services Details -     Image: State of Goods / Services Details -     Image: State of Goods / Services Details -       Image: State of Goods / Services Details -     Image: State of Goods / Services Details -     Image: State of Goods / Services Details -     Image: State of Goods / Services Details -       Image: State of Goods / Services Details -     Image: State of Goods / Services Details -     Image: State of Goods / Services Details -     Image: State of Goods / Services Details -       Image: State of Goods / Services Details -     Image: State of Goods / Services Details -     Image: State of Goods / Services Details -       Image: State of Goods / Services Details -     Image: State of Goods / Services Details -     Image: State of Goods / Services Details -       Image: State of Goods / Services Details -     Image: State of Goods / Services Details -     Image: State of Goods / Services Details -       Image: State of Goods / Services Details -     Image: State of Goods / Services Details -     Image: State of Goods / Services Details -       Image: State of Goods / Services Details -     Image: State of Goods / Services Details -     Image: State of Goods / Services Details -       Image: State |

Click on the Search button to search and select an HSN code matching the description.

|                  | HSN/SAC Picker                                                                                                    |              |        |
|------------------|----------------------------------------------------------------------------------------------------|--------------|--------|
| Show 10          | v entries Search:                                                                                                    | refrigerator |        |
| HSN /SAC<br>Code | Description                                                                                                    | Туре         | Action |
| 8418             | REFRIGERATORS, FREEZERS AND OTHER REFRIGERATING OR FREEZING EQUIPMENT, ELECTRIC<br>OR OTHER; HEAT PUMPS OTHER THAN AIR CONDITIONING MACHINES OF HEADING 8412.5                                                                                                    | C Goods      | Selec  |
| 84181010         | REFRIGERATORS, FREEZERS AND OTHER REFRIGERATING OR FREEZING EQUIPMENT, ELECTRIC<br>OR OTHER; HEAT PUMPS OTHER THAN AIR CONDITIONING MACHINES OF HEADING 8415 8418<br>10 - COMBINED REFRIGERATOR-FREEZERS, FITTED WITH SEPARATE EXTERNAL DOORS:<br>COMMERCIAL TYPE | Goods        | Selec  |
| 84181090         | REFRIGERATORS, FREEZERS AND OTHER REFRIGERATING OR FREEZING EQUIPMENT, ELECTRIC<br>OR OTHER; HEAT PUMPS OTHER THAN AIR CONDITIONING MACHINES OF HEADING 8415 8418<br>10 - COMBINED REFRIGERATOR-FREEZERS, FITTED WITH SEPARATE EXTERNAL DOORS: OTHER              | Goods        | Selec  |
| 84183010         | REFRIGERATORS, FREEZERS AND OTHER REFRIGERATING OR FREEZING EQUIPMENT, ELECTRIC<br>OR OTHER; HEAT PUMPS OTHER THAN AIR CONDITIONING MACHINES OF HEADING 8415 -<br>FREEZERS OF THE CHEST TYPE, NOT EXCEEDING 800 L CAPACITY: COMMERCIAL TYPE<br>ELECTRICAL         | Goods        | Selec  |
| 84183090         | REFRIGERATORS, FREEZERS AND OTHER REFRIGERATING OR FREEZING EQUIPMENT, ELECTRIC<br>OR OTHER; HEAT PUMPS OTHER THAN AIR CONDITIONING MACHINES OF HEADING 8415 -<br>FREEZERS OF THE CHEST TYPE, NOT EXCEEDING 800 L CAPACITY: OTHER                                 | C Goods      | Selec  |
| 84184010         | REFRIGERATORS, FREEZERS AND OTHER REFRIGERATING OR FREEZING EQUIPMENT, ELECTRIC<br>OR OTHER; HEAT PUMPS OTHER THAN AIR CONDITIONING MACHINES OF HEADING 8415-<br>FREEZERS OF THE UPRIGHT TYPE, NOT EXCEEDING 900 L CAPACITY: ELECTRICAL                           | Goods        | Selec  |
| 84184090         | REFRIGERATORS, FREEZERS AND OTHER REFRIGERATING OR FREEZING EQUIPMENT, ELECTRIC<br>OR OTHER; HEAT PUMPS OTHER THAN AIR CONDITIONING MACHINES OF HEADING 8415-<br>ERFEZERS OF THE UPPICHT TYPE NOT EXCEEDING 900 L CAPACITY OTHER                                  | C Goods      | Selec  |

From the HSN picker click the 'select ' button to choose the most meaningful commodity.

|          |                    |                 |                |            | FORM GST DRO                | :07                   |                                                         |            |
|----------|--------------------|-----------------|----------------|------------|-----------------------------|-----------------------|---------------------------------------------------------|------------|
| Main Det | ails Order Details | Address Details | Demand Details | Tax Period | Goods/Services Details -    | Document Upload       | Sign & Submit                                           |            |
| Descript | ion of Goods       |                 |                |            |                             |                       |                                                         |            |
| Add New  |                    |                 |                |            |                             |                       |                                                         |            |
| Sr.No    |                    | HSN             |                |            |                             | Descrip               | btion                                                   | Action     |
| 1        | Pick HSN 8418      | SE              | EARCH          | REFRIGERA  | TORS, FREEZERS AND OTHERREF | RIGERATING OR FREEZIN | IG EQUIPMENT, ELECTRICOR OTHER; HEAT PUMPS OTHER THAN A | Delete     |
|          |                    |                 |                |            |                             |                       |                                                         |            |
|          |                    |                 |                |            |                             |                       | SAVE                                                    | & CONTINUE |

The description can be modified to a meaningful commodity name if required. Click on **Add New** button to add more goods. Then click on **Save and Continue** button.

Add Services details like Goods details and click on Save and Continue.

|          | FORM GST DRC07      |                 |                |            |                          |                 |               |      |            |  |
|----------|---------------------|-----------------|----------------|------------|--------------------------|-----------------|---------------|------|------------|--|
| Main Det | tails Order Details | Address Details | Demand Details | Tax Period | Goods/Services Details - | Document Upload | Sign & Submit |      |            |  |
| Descript | tion of Service     |                 |                |            |                          |                 |               |      |            |  |
| Add New  |                     |                 |                |            |                          |                 |               |      |            |  |
| Sr.No    |                     | SAC             |                |            |                          | De              | scription     |      | Action     |  |
| 1        | Pick SAC 00440165   |                 | SEARCH         | BROADCA    | STING SERVICE            |                 |               |      | Delete     |  |
|          |                     |                 |                |            |                          |                 |               |      |            |  |
|          |                     |                 |                |            |                          |                 |               | SAVE | & CONTINUE |  |

In Document Upload form, the supporting order copy {Assessment order} may be uploaded in PDF format. Provide a document title, click on Browse button to select the file and the click on the Upload button to upload the file to GSTN. After successful upload, the thumbnail preview of the document is shown below. The document may be previewed by clicking on the thumbnail.

Multiple supporting documents may be uploaded. Click on Save and Continue button.

|              | FORM GST DRC07      |                  |                |                              |                          |                 |               |  |  |
|--------------|---------------------|------------------|----------------|------------------------------|--------------------------|-----------------|---------------|--|--|
| Main Details | Order Details       | Address Details  | Demand Details | Tax Period                   | Goods/Services Details - | Document Upload | Sign & Submit |  |  |
|              |                     |                  |                |                              |                          |                 |               |  |  |
| Document 1   | Type:               |                  |                | ocument Title:               |                          |                 |               |  |  |
| Demand a     | Demand and Recovery |                  |                | Copy of the assessment order |                          |                 | No Sign       |  |  |
| Browse       |                     |                  |                |                              |                          |                 | tupload       |  |  |
|              | Maximu              | m Size : 5.00 MB | Allowe         | d File Types : JPG,PI        | DF                       |                 |               |  |  |
| Dema         | Demand and Recovery |                  |                |                              |                          |                 |               |  |  |

Save & Continue

The Sign and Submit page shows the officer details as shown below. Click on Sign and Submit button to proceed with sign and submit.

|                       | FURINI GS                                               | I DRCU/         |               |
|-----------------------|---------------------------------------------------------|-----------------|---------------|
| Tax Period            | Goods/Services Details                                  | Document Upload | Sign & Submit |
| Tax Offic<br>Designa  | er Name: Smitha Sasi<br>tion: State Tax Officer         |                 |               |
| Place: Fl<br>Signatur | RST CIRCLE <mark>T</mark> hiruvananthapu<br>e Type: DSC | iram            |               |

Make sure DSC token is connected for digital signature and then click on Sign and Submit. A DSC pin dialog will be shown. Enter the PIN and click OK to sign and submit DRC07. A demand Id will be generated, and a tax liability shall be created in the tax liability ledger of the GSTIN/Temporary registration. Click **OK** to return to the DRC07 list.

|                                                                                                    | × |
|----------------------------------------------------------------------------------------------------|---|
| Sign & Submit Cancel Connect your DSC token to sign the application processing details                                                                                           |   |
| Confirmation X<br>Designation<br>Place: FIRS<br>Signature T<br>OK                                                                                                    |   |
|                                                                                                    | × |
| Sign & Submit       Cancel         Connect your DSC token to sign the application processing details         It's Signed Successfully         Success! Demand Id:ZA3206180000239 |   |

## View and export submitted DRC07

A DRC-07 in draft state can be opened by clicking on the ID link for finalization and submission. Once submitted, a summary of DRC-07 along with PDF report may be generated by clicking on the ID.

| Demar     | nd and Recovery               |                 |                         |            |              |          |
|-----------|-------------------------------|-----------------|-------------------------|------------|--------------|----------|
| Create ne | w                             |                 |                         |            |              |          |
| how       | <ul> <li>✓ entries</li> </ul> |                 |                         |            | Search:      |          |
| ID .↓₹    | Demand ID                     | GSTIN/Temp Id   | Legal Name              | Trade Name | Created Date | Status 🏨 |
| 506       |                               | 32AKVPA4411G2ZI | KURIAKOSE VARGHESE ARUN | Nil        | 24-06-018    | Draft    |
| 505       |                               | 32AKVPA4411G2ZI | KURIAKOSE VARGHESE ARUN | Nil        | 24-06-018    | Draft    |
| 504       | ZA3206180000263               | 32AKVPA4411G2ZI | KURIAKOSE VARGHESE ARUN | NII        | 23-06-018    | Open     |
| 501       | ZA3206180000271               | 32AKVPA4411G2ZI | KURIAKOSE VARGHESE ARUN | Nil        | 23-06-018    | Open     |
| 500       | ZA320618000028Z               | 32AKVPA4411G2ZI | KURIAKOSE VARGHESE ARUN | Nil        | 23-06-018    | Open     |
|           |                               | 324KVP44411G27I | KURIAKOSE VARGHESE ARUN | Nil        | 23-06-018    | Draft    |

#### DRC-07 Submitted View

To export DRC-07 to PDF format click on **Export to PDF** button.

|             |              |         |           | Corre                            | mont of V     | mala        |                  |              |        |
|-------------|--------------|---------|-----------|----------------------------------|---------------|-------------|------------------|--------------|--------|
|             |              |         | State     | Goods at                         | d Services Ta | v Denartm   | ont              |              |        |
|             |              |         | State     | Coods an                         | DRC-07        | a Departu   | cht              |              |        |
| Demano      | I Id: ZA:    | 320618  | 30000263  | Dem                              | and Status: O | pen         | Demano<br>00:00: | 1 Date: 2018 | -06-23 |
| GSTIN       | /Temp Ia     | d: 32AJ | KVPA4411C | J2ZI                             | Lega          | ıl Name: Kl | JRIAKOSE         | VARGHESE     | E ARUN |
| Frade N     | ame: Nil     | 1       |           |                                  |               |             |                  |              |        |
| 0.00        | <b>D</b> ( 1 |         |           |                                  |               |             |                  |              |        |
| Officer     | Details      |         |           |                                  |               |             |                  |              |        |
| Officer     | Name         | : Jayas | sree      |                                  | Designatio    | on : State  | Tax Officer      |              |        |
| Place       |              | : FIRS  | T CIRCLE  | Thiruvana                        | nthapuram     |             |                  |              |        |
| Deman       | d Detail     | s       |           |                                  |               |             |                  |              |        |
| S1.No       | Act          | Rate    | Turnover  | POS                              | Tax / Cess    | Interest    | Penalty          | Others       | Total  |
| 1           | SGST         | 9       | 10000     | Kerala                           | 900           | 0           | 300              | 0            | 1200   |
| 2           | CGST         | 9       | 10000     | Kerala                           | 900           | 0           | 300              | 0            | 1200   |
|             | Total        |         | 20000     |                                  | 1800          | 0           | 600              | 0            | 2400   |
| Order       | Details      |         |           |                                  |               |             |                  |              |        |
| Order Trino |              |         |           | Order Date 2018-06-13 00:00:00 0 |               |             |                  |              |        |
| Order '     | Type         | : C     | Others    |                                  | Order I       | Date        | : 2018-06        | -13 00:00:00 | 0.0    |

#### View Demand Summary

To view the demand summary, click on the Demand ID in the list of demands.

| Demar                                       | Demand and Recovery   |                 |                         |            |              |           |  |  |  |  |  |  |
|---------------------------------------------|-----------------------|-----------------|-------------------------|------------|--------------|-----------|--|--|--|--|--|--|
| Create ne                                   | Create new            |                 |                         |            |              |           |  |  |  |  |  |  |
| Show                                        | Show ventries Search: |                 |                         |            |              |           |  |  |  |  |  |  |
| ID .↓₹                                      | Demand ID 11          | GSTIN/Temp Id   | Legal Name              | Trade Name | Created Date | Status 11 |  |  |  |  |  |  |
| 506                                         |                       | 32AKVPA4411G2ZI | KURIAKOSE VARGHESE ARUN | Nil        | 24-06-018    | Draft     |  |  |  |  |  |  |
| 505                                         |                       | 32AKVPA4411G2ZI | KURIAKOSE VARGHESE ARUN | Nil        | 24-06-018    | Draft     |  |  |  |  |  |  |
| 504 🤇                                       | ZA3206180000263       | 32AKVPA4411G2ZI | KURIAKOSE VARGHESE ARUN | Nil        | 23-06-018    | Open      |  |  |  |  |  |  |
| 501                                         | ZA3206180000271       | 32AKVPA4411G2ZI | KURIAKOSE VARGHESE ARUN | Nil        | 23-06-018    | Open      |  |  |  |  |  |  |
| 500                                         | ZA320618000028Z       | 32AKVPA4411G2ZI | KURIAKOSE VARGHESE ARUN | Nil        | 23-06-018    | Open      |  |  |  |  |  |  |
| 496                                         |                       | 32AKVPA4411G2ZI | KURIAKOSE VARGHESE ARUN | Nil        | 23-06-018    | Draft     |  |  |  |  |  |  |
| Showing 1 to 6 of 6 entries Previous 1 Next |                       |                 |                         |            |              |           |  |  |  |  |  |  |

The Demand Summary page shows the original demand along with the current outstanding demand. If the demand outstanding is greater than zero, the officer can proceed to set off the outstanding demand by clicking on **Proceed to Setoff** button.

| Original Demand |          |          |          |          |  |  |  |  |  |
|-----------------|----------|----------|----------|----------|--|--|--|--|--|
| Description     | IGST (₹) | CGST (₹) | SGST (₹) | Cess (₹) |  |  |  |  |  |
| Тах             | 0        | 900      | 900      | 0        |  |  |  |  |  |
| Interest        | 0        | 0        | 0        | 0        |  |  |  |  |  |
| Penalty         | 0        | 300      | 300      | 0        |  |  |  |  |  |
| Fee             | 0        | 0        | 0        | 0        |  |  |  |  |  |
| Others          | 0        | 0        | 0        | 0        |  |  |  |  |  |
| Total           | 0        | 1200     | 1200     | 0        |  |  |  |  |  |

#### Outstanding Demand

| Description | IGST (₹) | CGST (₹) | SGST (₹) | Cess (₹)          |
|-------------|----------|----------|----------|-------------------|
| Тах         | 0        | 900      | 900      | 0                 |
| Interest    | 0        | 0        | 0        | 0                 |
| Penalty     | 0        | 300      | 300      | 0                 |
| Fee         | 0        | 0        | 0        | 0                 |
| Others      | 0        | 0        | 0        | 0                 |
| Total       | 0        | 1200     | 1200     | 0                 |
|             |          |          |          |                   |
|             |          |          |          | Proceed to Setoff |

#### Suo motu Registration

Suo motu registration can be used to generate a temporary Id to raise demand against unregistered persons. To

create temporary Id, click on Generate Temporary Id link

| GSTIN / Temp Id : | GSTIN | Q | Search Generate Temporary Id |
|-------------------|-------|---|------------------------------|
|                   |       |   |                              |

The Suo moto registration form will be displayed. Fill the Basic Details, Person Details, Address Details, Contact

#### **Details and Identity Details.**

| ◆ BACK                                               | Application                 | for Allotment of Tem        | porary Registration/ Suo Moto Registration                                    |  |  |
|------------------------------------------------------|-----------------------------|-----------------------------|-------------------------------------------------------------------------------|--|--|
| <ul> <li>Basic Details</li> </ul>                    |                             |                             |                                                                               |  |  |
| No. of Detention Memo/ S                             | eizure Memo/Statement of U  | nregistered Person, etc     | Date of Detention Merno/ Seizure Merno/Statement of Unregistered Person etc.* |  |  |
| No of detention memo                                 |                             |                             | Date of detention                                                             |  |  |
| Reason for Detention Mer<br>*<br>Reason of detention | no/ Seizure Merno/Statement | of Unregistered Person, etc |                                                                               |  |  |
| Details of Person to v                               | whom temporary registration | on granted                  |                                                                               |  |  |
| First Name <sup>*</sup>                              |                             |                             | Father's First Name*                                                          |  |  |
| First Name                                           |                             |                             | Father's First Name                                                           |  |  |
| Middle Name[Optional]                                |                             |                             | Father's Middle Name[Optional]                                                |  |  |
| Middle Name                                          |                             |                             | Father's Middle Name                                                          |  |  |
| ast Name[Optional]                                   |                             |                             | Father's Last Name[Optional]                                                  |  |  |
| Last Name                                            |                             |                             | Father's Last Name                                                            |  |  |
| <b>Gender*</b><br>○ Male ○ Female                    |                             |                             | Date of Birth* Date of Birth                                                  |  |  |
| Address of the Person                                |                             |                             | Contact Details                                                               |  |  |
| Building/Flat No*                                    | Floor No[Optional]          | Building Name[Optional]     | Do you have a PAN?*                                                           |  |  |
| Building/Hat No                                      | FIGU NO                     | Containg rearise            | O Yes 🖲 No                                                                    |  |  |
| State*                                               | District*                   |                             | Mobile Number*                                                                |  |  |
| Kerala                                               | Thiruvananthapuram          |                             | Mobile No                                                                     |  |  |
| Road/Street/Lane*                                    | Locality*                   | Pincode*                    | E-Mail Address*                                                               |  |  |
| Road/Street/Lane                                     | Locality                    | Pincode                     | Email Id                                                                      |  |  |
|                                                      |                             |                             | Other ID (Voter ID No./ Passport No./Driving License No./ Aadhaar No./ Other) |  |  |
|                                                      |                             |                             | Driving License V                                                             |  |  |
|                                                      |                             |                             | Other Id Card No                                                              |  |  |
|                                                      |                             |                             | Other Id Card No                                                              |  |  |
|                                                      |                             |                             | Other Id Card Name[Optional]                                                  |  |  |
|                                                      |                             |                             | Other Id Card Name                                                            |  |  |

Upload a memo document and click on the Submit button to sign and submit the suo motu registration request to GSTN.

| ✓ Upload Memo Documents            |        |  |  |
|------------------------------------|--------|--|--|
| Documents Uploaded<br>Upload Files |        |  |  |
| ✤ Details of Documents Seized      |        |  |  |
| Documents Uploaded<br>Upload Files |        |  |  |
|                                    |        |  |  |
|                                    | Submit |  |  |

After successful generation of temporary Id, the temporary Id is shown in the text box to continue DRC07 generation as shown below

| Generate Temp Id | Search   | Q      | 32180600002TMP | GSTIN / Temp Id : |                   |
|------------------|----------|--------|----------------|-------------------|-------------------|
| 1                | Generate | Search | q              | 321806000002TMP   | GSTIN / Temp Id : |